## COMO CREAR UN USUARIO DE COMPOSTELA CULTURA

Entra na páxina web compostelacultura.gal e pincha no boneco que aparece no menú de arriba á dereita.

|        | ipostela<br>ura |                  |                         |                       |           | ⓐ a ≡   |
|--------|-----------------|------------------|-------------------------|-----------------------|-----------|---------|
| Música | Artes escénicas | Artes visuais    | Cinema                  | En familia            | Didáctica | Club C! |
|        | [               | CREAR NOVA CONTA | INICIAR SESIÓN          | SOLICITAR UN NOVO CON | TRASINAL  |         |
|        |                 | С                | onta de                 | usuario               |           |         |
|        |                 |                  | E mell t                |                       |           |         |
|        |                 |                  | Escriba a sua direccior | de e-mail             |           |         |
|        |                 | Co<br>Escriba o  | ntrasinal *             | seu nome de usuario   |           |         |
|        |                 |                  | → INICIAR SE            | SIÓN                  |           |         |

Para adquirir/mercar entradas de espectáculos en Compostela Cultura debes acceder como usuario rexistrado. Se xa estás rexistrado accede cos teus contrasinais de acceso ou, en caso contrario, crea unha nova conta.

Abrirase esta nova pantalla e teremos que pinchar en CREAR NOVA CONTA:

| С      | Compos <sup>.</sup><br>Cultura | tela            |                    |                                     |                        |           | $\rightarrow$ |         | Q | ≡ |
|--------|--------------------------------|-----------------|--------------------|-------------------------------------|------------------------|-----------|---------------|---------|---|---|
| Música |                                | Artes escénicas | Artes visuais      | Cinema                              | En familia             | Didáctica |               | Club C! |   |   |
|        | /                              |                 | CREAR NOVA CONTA   | nta de                              | SOLICITAR UN NOVO CONT | RASINAL   |               |         |   |   |
|        |                                |                 |                    | E-mail *<br>Escriba a sua direccior | de e-mail              |           |               |         |   |   |
|        |                                |                 | Con<br>Escriba o d | trasinal *                          | seu nome de usuario    |           |               |         |   |   |
|        |                                |                 |                    | $\rightarrow$ INICIAR SE            | SIÓN                   |           |               |         |   |   |

Para adquirir/mercar entradas de espectáculos en Compostela Cultura debes acceder como usuario rexistrado. Se xa estás rexistrado accede cos teus contrasinais de acceso ou, en caso contrario, crea unha nova conta.

Na seguinte páxina que se abre, teremos que cubrir todos os datos e, ao finalizar, pinchar en CREAR NOVA CONTA:

| C Compos<br>Cultura | itela                    |                                                            |                                                          |                                                                         |                                                    | → ≜ ⅲ Q ☰ |
|---------------------|--------------------------|------------------------------------------------------------|----------------------------------------------------------|-------------------------------------------------------------------------|----------------------------------------------------|-----------|
| Música              | Artes escénicas          | Artes visuais                                              | Cinema                                                   | En familia                                                              | Didáctica                                          | Club C!   |
|                     | I                        | CREAR NOVA CONTA                                           | INICIAR SESIÓN                                           | SOLICITAR UN NOVO CON                                                   | TRASINAL                                           |           |
|                     |                          | Co                                                         | nta de u                                                 | Isuario                                                                 |                                                    |           |
|                     |                          |                                                            | ▼ DATOS DE                                               | REXISTRO                                                                |                                                    |           |
|                     | Correo-                  | e *                                                        |                                                          |                                                                         |                                                    |           |
|                     | Un endere<br>público e s | zo de correo-e correcto. To<br>ó se utiliza se quere recib | dos os correos do sistema<br>ir un contrasinal novo ou s | e envíanse a este enderezo. O en<br>se quere recibir notícias ou notifi | derezo de correo-e non é<br>icacións por correo-e. |           |
|                     |                          |                                                            | - DATOS DE                                               | USUARIO                                                                 |                                                    |           |
|                     | Nome *                   |                                                            |                                                          | Apelido 1 *                                                             |                                                    |           |
|                     | Apelido                  | 2                                                          |                                                          | NIF/NIE *                                                               |                                                    |           |
|                     |                          |                                                            | E                                                        | Exemplo: 45896822L                                                      |                                                    |           |
|                     | Teléfon                  | o1*                                                        |                                                          |                                                                         |                                                    |           |
|                     |                          |                                                            | - DATOS OF                                               | PCIONAIS                                                                |                                                    |           |
|                     | Endere                   | to de correo-e opcio                                       | nai                                                      |                                                                         |                                                    |           |
|                     | Direcció                 | ón                                                         |                                                          | Código Postal                                                           |                                                    |           |
|                     | Teléfon                  | o 2                                                        |                                                          |                                                                         |                                                    |           |
|                     |                          |                                                            |                                                          |                                                                         |                                                    |           |
|                     | Termos e                 | Condicións<br>cepto os Termos e Ci                         | ondicións e o Aviso L                                    | .egal. *                                                                |                                                    |           |
|                     |                          | Suma * 3+                                                  | 2 =                                                      |                                                                         |                                                    |           |
| _                   |                          |                                                            | → CREAR NO                                               | OVA CONTA                                                               |                                                    |           |

Unha vez pinchas en CREAR NOVA CONTA aparecerá esta mensaxe en pantalla: "Unha mensaxe de benvida con instrucións adicionais foi enviada a súa dirección de correo electrónico":

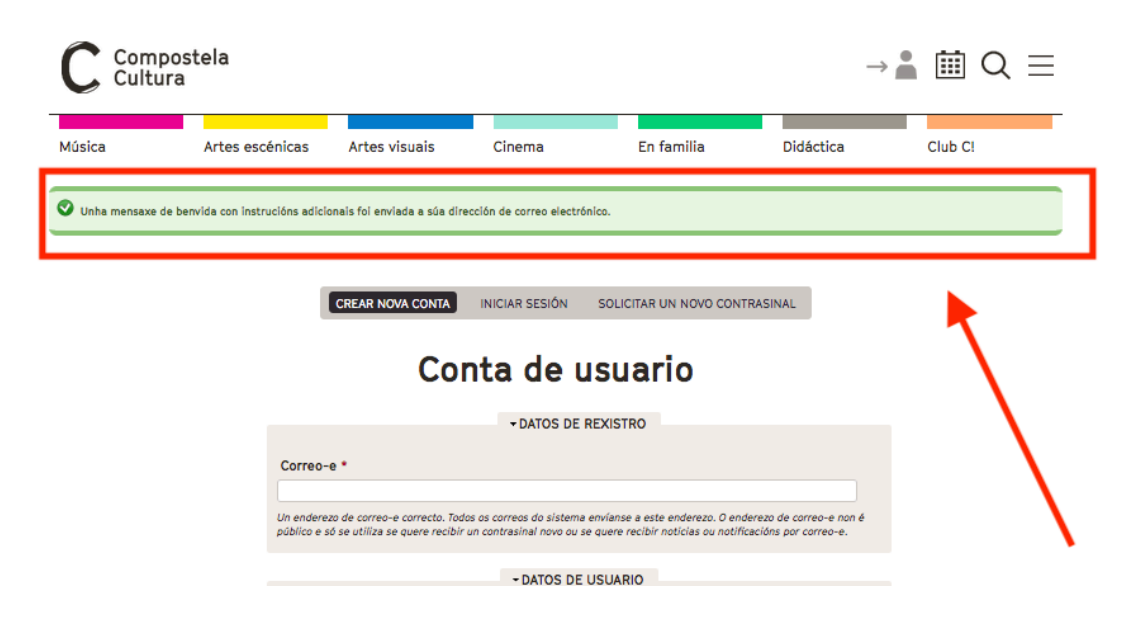

Tes entón que ir ao teu correo electrónico (ao que indicaches nos datos) e alí terás un mail coas instrucións para crear o teu contrasinal. Será como este:

| $\leftarrow$ | Dámoslle a benvida a ao portal do Compostela Cultura                                                                                                    |        |        |     |
|--------------|----------------------------------------------------------------------------------------------------|--------|--------|-----|
| cc           | Compostela Cultura <compostelacultura@compostelacultura.gal><br/>Mar 04/05/2021 12:17<br/>Para:</compostelacultura@compostelacultura.gal>                                                                                                    | 5      | «) -   | → … |
|              | Grazas por rexistrarse no portal do Compostela Cultura. Agora xa pode iniciar a súa primeira sesión presionando nesta ligazón ou copiala e pegala na barra de direccións do s<br>https://www.compostelacultura.gal/user/reset/<br>Esta ligazón é para un único inicio de sesión e dirixiralle a unha páxina onde establecer o seu contrasinal.<br>Tras realizar esta operación, no futuro poderá iniciar sesión identificándose en <a href="https://www.compostelacultura.gal/user">https://www.compostelacultura.gal/user</a> cos datos:<br>Nome de usuario: aquí aparece o teu enderezo electrónico<br>contrasinal:<br>O equipo do Compostela Cultura<br>Responder Reenviar | eu nav | egador |     |

Tal e como aí che pedimos, pinchas nese enlace que te vai levar á seguinte páxina:

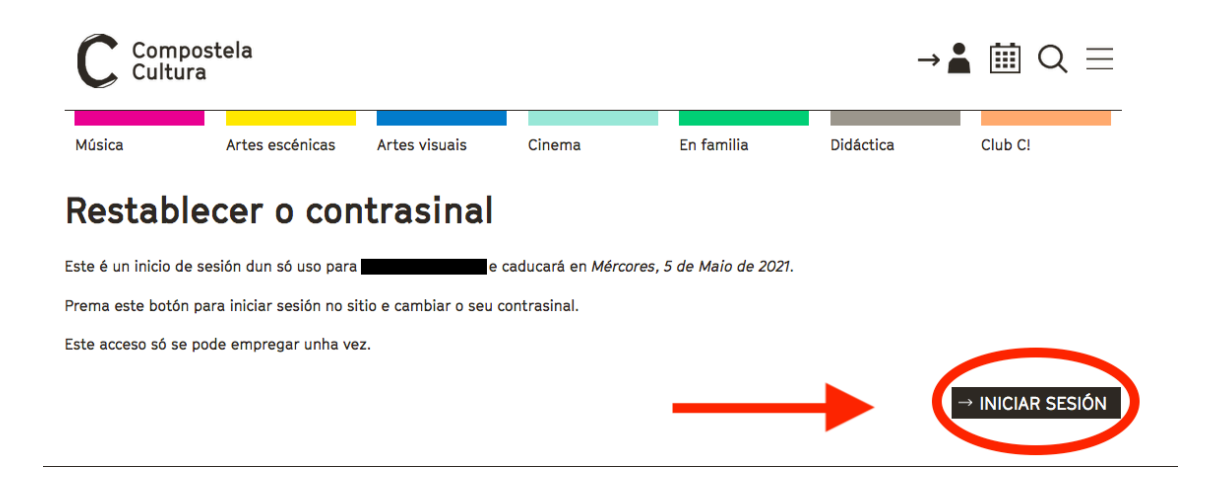

Ese enlace pode usarse unha soa vez, a necesaria para que poñas o teu contrasinal. E ademais, xa ves que caduca ao día seguinte. Todo isto é por motivos de seguridade.

Terías que darlle ao botón INICIAR SESIÓN e abriríase unha páxina como esta, pero cos teus datos:

| C Composi<br>Cultura | tela            |                                                                                                    |                                                                                                   | 0 teu no                                 | ome lo          | meu panel de co           | ntrol   Saír         | ііі      |
|----------------------|-----------------|----------------------------------------------------------------------------------------------------|---------------------------------------------------------------------------------------------------|------------------------------------------|-----------------|---------------------------|----------------------|----------|
| lúsica               | Artes escénicas | Artes visuais                                                                                                    | Cinema                                                                                            | En fami                                  | lia             | Didáctica                 | Club C               | !        |
| A miña co            | onta            | Xa empregou a ligazón pa<br>contrasinal.                                                                                            | ara iniciar sesión dun só us                                                                      | o. xa non e nece                         | sario usar esta | a ligazón para entrar. Po | or favor, camble o : | seu      |
| ) meu perfil         |                 |                                                                                                    |                                                                                                   |                                          |                 |                           |                      |          |
| 🛔 Editar conta       |                 | Editar                                                                                                    |                                                                                                   |                                          |                 |                           |                      |          |
| ls miñas entradas    |                 |                                                                                                    |                                                                                                   | - DATOS DE                               | REXISTRO        |                           |                      |          |
| 🛷 Compra de entr     | radas           | Enderezo de correo-e *                                                                                                    |                                                                                                   |                                          |                 |                           |                      |          |
|                      |                 | Un enderezo de correo-e correr<br>a este enderezo. O enderezo de<br>quere recibir un contrasinal nov<br>notificacións por correo-e. | cto. Todos os correos do siste<br>e correo-e non é público e só<br>vo ou se quere recibir noticia | ema envianse<br>è se utiliza se<br>as ou |                 |                           |                      |          |
|                      |                 | Contrasinal                                                                                                    | Fortaleza do contrasio                                                                            | al                                       | Confirmar       | o contrasinal             |                      |          |
|                      |                 |                                                                                                    | rortaleza do contrasin                                                                            |                                          |                 |                           |                      | •        |
|                      |                 | Para cambiar o actual contrasir                                                                                                    | nal de usuario/a, introduza o                                                                     | novo contrasinal                         | en ambos cam    | pos.                      |                      |          |
|                      |                 |                                                                                                    |                                                                                                   | - DATOS DE                               | USUARIO         |                           |                      |          |
|                      |                 | Nome *                                                                                                    |                                                                                                   |                                          |                 |                           |                      |          |
|                      |                 | 1                                                                                                    |                                                                                                   |                                          |                 |                           |                      |          |
|                      |                 | Apelido 1 *                                                                                                    |                                                                                                   |                                          |                 |                           |                      |          |
|                      |                 | An elide 2                                                                                                    |                                                                                                   |                                          |                 |                           |                      |          |
|                      |                 | Apelido 2                                                                                                    |                                                                                                   |                                          |                 |                           |                      |          |
|                      |                 | Teléfono 1 *                                                                                                    |                                                                                                   |                                          |                 |                           |                      |          |
|                      |                 |                                                                                                    |                                                                                                   |                                          |                 |                           |                      |          |
|                      |                 |                                                                                                    |                                                                                                   | DATOS OF                                 |                 |                           |                      |          |
|                      |                 |                                                                                                    |                                                                                                   | • DATOS OF                               | CIONAIS         |                           |                      |          |
|                      |                 | Enderezo de correo-e o                                                                                                    | pcional                                                                                           |                                          |                 |                           |                      | _        |
|                      |                 | Dirección                                                                                                    |                                                                                                   |                                          |                 |                           |                      |          |
|                      |                 | Código Postal                                                                                                    |                                                                                                   |                                          |                 |                           |                      |          |
|                      |                 | Teléfono 2                                                                                                    |                                                                                                   |                                          |                 |                           |                      |          |
|                      |                 | L                                                                                                    |                                                                                                   |                                          |                 |                           |                      |          |
|                      |                 |                                                                                                    |                                                                                                   |                                          | _               |                           |                      |          |
|                      |                 |                                                                                                    |                                                                                                   |                                          |                 |                           |                      | • GARDAR |

Aquí é onde tes que **escribir a túa contrasinal** e **repetila** de novo onde pon 'Confirmar o contrasinal'. Unha vez o teñas feito, pinchas no recadro de GARDAR.

E entón abrirase de novo esa mesma páxina pero con este aviso en verde: 'Gardáronse os cambios':

| C Compostela<br>Cultura                                            | O teu nome                                                                                                    | 0 meu panel de control   Saír $	extsf{iii} \ Q \equiv$                                                                                                    |  |
|--------------------------------------------------------------------|----------------------------------------------------------------------------------------------------|----------------------------------------------------------------------------------------------------|--|
| Música Artes escénica                                              | is Artes visuale Cinema En far                                                                                         | nilla Didáctica <del>Ciub Ci</del>                                                                                                    |  |
| A miña conta<br>O meu perfil<br>Editar conta                       | Correterone os cambies.                                                                                                | r Prysten                                                                                                    |  |
| As miñas entradas                                                  |                                                                                                    |                                                                                                    |  |
| <ul> <li>Compra de entradas</li> <li>Os meus movementos</li> </ul> | Contrasinal actual                                                                                                    | Enderezo de correo-e *                                                                                                    |  |
| Os meus bonos/abonos                                               | Escriba o seu contrasinal actual para modificar Enderezo de correo-e ou<br>Contrasinal. Solicitar un novo contrasinal. | Un enderezo de correo-e correcto. Todos os correos do sistema envianse<br>a este enderezo. O enderezo de correo-e non é público e só se utiliza se<br>quere recibir un contrasinal novo ou se quere recibir noticias ou<br>notificacións por correo-e. |  |
|                                                                    | Contrasinal<br>Fortaleza do contrasinal:                                                                               | Confirmar o contrasinal                                                                                                    |  |
|                                                                    | Para cambiar o actual contrasinal de usuario/a, introduza o novo contrasin                                             | al en ambos campos.                                                                                                    |  |
|                                                                    | - DATOS D                                                                                                    | E USUARIO                                                                                                    |  |

Xa tes creado o teu usuario de Compostela Cultura e a túa contrasinal!

Para entrar a seguinte vez, só terás que entrar na web e ao pinchar no boneco da marxe superior dereita, introducir o teu email e a contrasinal onde che indica.

(Ou se o prefires, podes ir directamente a esa páxina co seguinte enlace: <u>https://www.compostelacultura.gal/user</u>)

|        | ostela<br>a     |                  |                           |                       |           | <b>⊇</b> ≣ Q ≡ |
|--------|-----------------|------------------|---------------------------|-----------------------|-----------|----------------|
| Música | Artes escénicas | Artes visuais    | Cinema                    | En familia            | Didáctica | Club C!        |
|        |                 | CREAR NOVA CONTA | INICIAR SESIÓN            | SOLICITAR UN NOVO CON | TRASINAL  |                |
|        |                 | Co               | onta de                   | usuario               |           |                |
|        |                 |                  | E-mail *                  |                       |           |                |
|        |                 | Co               | Escriba a sua direccion   | de e-mail             |           |                |
|        |                 | Escriba o        | contrasinal asignado ao s | seu nome de usuario   |           |                |
|        |                 |                  | → INICIAR SES             | SIÓN                  |           |                |

Para adquirir/mercar entradas de espectáculos en Compostela Cultura debes acceder como usuario rexistrado. Se xa estás rexistrado accede cos teus contrasinais de acceso ou, en caso contrario, crea unha nova conta.

Unha vez dentro, aparecerá o teu nome na marxe superior dereita e xa poderás navegar pola páxina.

Benvida, benvido a Compostela Cultura!